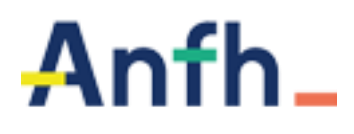

Chaque année, après la clôture financière, nous vous demandons de procéder à la clôture des statistiques pour l'édition du bilan social et du rapport d'exécution.

## DATES A RETENIR CETTE ANNEE :

| 31 JANVIER 2025            | Date limite pour la <u>saisie des effectifs</u> (page 2 à 4)                                                                                 |
|----------------------------|----------------------------------------------------------------------------------------------------|
| 05 FEVRIER 2025            | Date limite pour la <u>correction des anomalies</u> (page 5 à 12)                                                                            |
|                            | - saisie des candidatures avec avis (accord / refus). Au-<br>delà de cette date, les candidatures devront être saisies<br>sur fonds propres. |
|                            | - correction des anomalies de grades et suivi formation                                                                                      |
| A partir du<br>7 MARS 2025 | Editions règlementaires <i>(bilan social, rapport annuel d'exécution)</i> à partir de la réception des DENM. <i>(page 13 à 20)</i>           |

Au-delà de ces dates, les corrections ne seront plus possibles pour les groupes financés sur des fonds gérés par l'ANFH.

Seuls les groupes financés sur fonds propres ne sont pas impactés par ces dates limites.

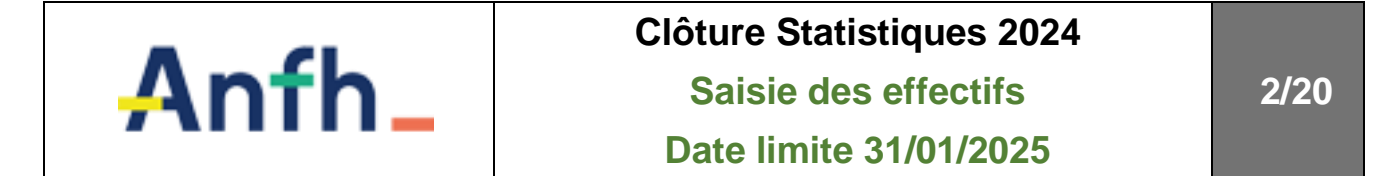

La saisie des effectifs se réalise dans le menu « REFERENTIEL » / « ETABLISSEMENTS ».

| 9 | Menu                            | <b>&gt;&gt;</b> | Référentiel             | Exercice 2019   Profil   Administrateur (AQU115)   SE DÉCONNECTER | Anfh_ |
|---|---------------------------------|-----------------|-------------------------|-------------------------------------------------------------------|-------|
|   | Liste des                       | Etablis         | sements                 |                                                                   | Créer |
| ( | <ul> <li>Recherche a</li> </ul> | wancée          |                         |                                                                   |       |
|   | Code Etabliss                   | sement :        |                         |                                                                   |       |
|   | SIREN / SIRET                   | т:              |                         |                                                                   |       |
|   | Nom :                           |                 |                         |                                                                   |       |
|   | Sigle :                         |                 |                         |                                                                   |       |
|   | Ville :                         |                 |                         |                                                                   |       |
|   | Externes :                      | _               |                         |                                                                   |       |
|   | Afficher uniqu                  | uement les éta  | ablissements archivés : |                                                                   |       |
|   |                                 |                 |                         | Rechercher                                                        |       |

Dans l'écran de recherche, saisir le **CODE** de votre établissement (trois chiffres identifiés dans le bandeau noir après les trois lettres de votre région).

Sélectionner pour modification votre établissement.

Sur l'onglet « *EFFECTIFS* », sélectionner l'exercice 2024 s'il ne s'affiche pas par défaut, puis cliquer sur le bouton Modifier l'effectif

| Iodification de l'établissement           |                |             | -       | (Effectif     | fs et élén | ients gra          | phiques     | uniquem    | ient)  |            |         |           |               | Dispos       | (       | Valider A<br>on Coopér. |
|-------------------------------------------|----------------|-------------|---------|---------------|------------|--------------------|-------------|------------|--------|------------|---------|-----------|---------------|--------------|---------|-------------------------|
| énéral Adresse, Contacts & Infos bancaire | es Adresse Pla | n Effectifs | Effec   | tifs Médicaux | Élément    | s Graphiques       | Contra      | de licence | Fusion |            |         |           |               |              |         |                         |
| Exercice :                                |                | 2024        |         |               |            |                    |             | ¥          |        |            |         |           |               |              |         |                         |
|                                           |                |             |         |               |            |                    |             |            |        |            |         | Restaurer | les paramètre | s par défaut | 1       | -                       |
|                                           |                |             |         | F             | emmes      |                    |             |            |        |            |         | Н         | ommes         |              |         |                         |
| Effectif / Catégorie Professionelle       | Dire           | ection (A)  | C       | adre (B)      | Exé        | cution (C)         | ,           | Autres     | Dire   | ection (A) | С       | adre (B)  | Exé           | cution (C)   |         | Autres                  |
|                                           | ¢ Eff.         | \$ ETP      | \$ Eff. | \$ ETP        | \$ Eff.    | \$ ETP             | \$ Eff.     | \$ ETP     | ¢ Eff. | \$ ETP     | \$ Eff. | \$ ETP    | \$ Eff.       | \$ ETP       | \$ Eff. | \$ ETP                  |
| Direction et Admin.                       |                |             |         |               |            |                    |             |            |        |            |         |           |               |              |         |                         |
| Services de Soins                         |                |             |         |               |            |                    |             |            |        |            |         |           |               |              |         |                         |
| Educatifs et Sociaux                      |                |             |         |               |            |                    |             |            |        |            |         |           |               |              |         |                         |
| Médico-Techniques                         |                |             |         |               |            |                    |             |            |        |            |         |           |               |              |         |                         |
| Techniques Ouvriers                       |                |             |         |               |            |                    |             |            |        |            |         |           |               |              |         |                         |
| Emplois Aidés                             |                |             |         |               |            |                    |             |            |        |            |         |           |               |              |         |                         |
|                                           |                |             |         |               | Total E    | ffectif (Eff : Hor | nmes + Femn | nes) = 0   |        |            |         |           |               |              |         | odifier l'effecti       |
|                                           |                |             |         |               |            |                    |             |            |        |            |         |           |               |              |         |                         |

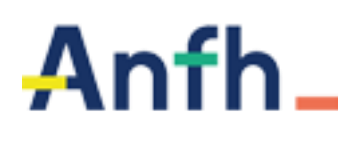

L'écran de saisie des effectifs apparait permettant de renseigner les éléments.

Le récapitulatif ci-dessous a pour objectif de vous aider à remplir le recueil des effectifs et de contribuer à la fiabilité des rapports et statistiques. Il est en cohérence avec les définitions et consignes relatives à la Statistique Annuelle des Etablissements de santé (SAE).

| Liste des effectifs - Exercice      | 2024          | 4   |         |                       |                            |                        |                   |                   |        |         |      |       |       |          |        | ×       |
|-------------------------------------|---------------|-----|---------|-----------------------|----------------------------|------------------------|-------------------|-------------------|--------|---------|------|-------|-------|----------|--------|---------|
|                                     |               |     |         |                       |                            |                        |                   |                   |        |         |      |       |       |          |        |         |
|                                     |               |     |         | Ferr                  | imes                       |                        |                   |                   |        |         |      | Hom   | nmes  |          |        |         |
| Effectif / Catégorie Professionelle | Direction (A) |     | Cadı    | re (B)                | Exécut                     | tion (C)               | Au                | tres              | Direct | ion (A) | Cadi | e (B) | Exécu | tion (C) | Autres |         |
|                                     | Eff.          | ETP | Eff.    | ETP                   | Eff.                       | ETP                    | Eff.              | ETP               | Eff.   | ETP     | Eff. | ETP   | Eff.  | ETP      | Eff.   | ETP     |
| Direction et Admin.                 |               |     |         |                       |                            |                        |                   |                   |        |         |      |       |       |          |        |         |
| Services de Soins                   |               |     |         |                       |                            |                        |                   |                   |        |         |      |       |       |          |        |         |
| Educatifs et Sociaux                |               |     |         |                       |                            |                        |                   |                   |        |         |      |       |       |          |        |         |
| Médico-Techniques                   |               |     |         |                       |                            |                        |                   |                   |        |         |      |       |       |          |        |         |
| Techniques Ouvriers                 |               |     |         |                       |                            |                        |                   |                   |        |         |      |       |       |          |        |         |
| Emplois Aidés                       |               |     |         |                       |                            |                        |                   |                   |        |         |      |       |       |          |        |         |
|                                     |               |     | Total E | Total Ef<br>quivalent | fectif (Eff :<br>Temps Ple | : Hommes<br>ein (ETP : | + Femme<br>Hommes | :s) =<br>+ Femme: | s) =   | 0       |      |       |       |          |        |         |
|                                     |               |     |         |                       |                            |                        |                   |                   |        |         |      |       |       |          | Ok     | Annuler |

- Renseigner le nombre d'agents physiques dans la colonne *EFF*, pour les femmes et les hommes dans les différents secteurs professionnels et différentes catégories d'emplois.
- Renseigner la zone « *Total équivalent temps plein* » en incluant les emplois aidés.
- Cliquer sur **OK**.
- Pour vérifier que les effectifs sont bien enregistrés sur l'exercice, éditer l'état « *ETAT DES EFFECTIFS* » accessible depuis le menu PLAN / EDITION STATISTIQUES.

▷ NOTA : seuls les effectifs <u>non médicaux</u> sont concernés par cette saisie, les effectifs médicaux faisant l'objet d'une procédure différente gérée par le siège de l'ANFH.

## > Quels sont les personnels à intégrer ?

Les effectifs portent sur les <u>personnels non médicaux</u>, <u>y compris les sages-femmes</u>, <u>rémunérés en</u> <u>décembre 2023 par l'établissement et couverts par les cotisations à l'ANFH</u>.

Sont donc à intégrer :

- les agents de la Fonction Publique Hospitalière, les stagiaires en cours de titularisation et les contractuels (CDI ou CDD), qu'ils soient à temps plein ou à temps partiel dans l'établissement,
- les personnels mis à disposition d'une autre structure mais rémunérés par l'établissement,
- les personnels en contrat aidé (CUI-Contrat Unique d'Insertion, contrat d'avenir ou autre le cas échéant),
- les personnels en contrat d'apprentissage

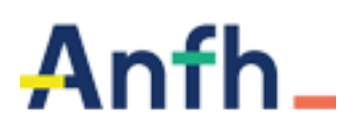

Ne sont pas à comptabiliser :

- les personnels en détachement ou en disponibilité, non rémunérés par l'établissement,
- les médecins, pharmaciens et odontologistes qui font partie des personnels médicaux,
- les personnels relevant de la Fonction Publique Territoriale,
- les salariés des sociétés de sous-traitance ou d'intérim,

## Comment comptabiliser les effectifs ?

Les données sont à compléter en <u>effectif physique</u> : un salarié compte 1 même s'il est à temps partiel.

L'effectif total est également demandé en <u>Equivalent Temps Plein</u> (ETP) ; dans ce cas, un salarié travaillant à mi-temps correspond à 0,5 en ETP.

## Comment ventiler les effectifs ?

Outre le sexe, les effectifs sont à ventiler par <u>filière professionnelle</u> et <u>catégorie</u>, en fonction des grades des personnels.

Les 5 filières professionnelles (Personnels de direction et administratifs, Personnels de services de soins...) correspondent à un regroupement des personnels de la FPH par corps et grades définis statutairement, couramment utilisés dans le bilan social, la SAE...

Les 3 catégories A, B, C correspondent à un regroupement hiérarchique des corps et grades selon le niveau de responsabilité et de rémunération.

Les apprentis doivent être identifiés dans la catégorie AUTRE, et dans la filière professionnelle dédiée.

## > Comment prendre en compte les personnels en contrat aidé ?

Comme indiqué sur le tableau, l'effectif des personnels en contrat aidé est :

- à mentionner sur la ligne dédiée, en catégorie C,
- à intégrer dans les effectifs totaux (physique et ETP).

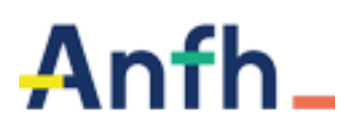

La saisie des effectifs est le premier état à renseigner pour la clôture des statistiques. Ensuite il faut procéder à la vérification des anomalies de l'exercice 2024, avant l'édition des états du rapport d'exécution et des éléments du bilan social.

Le contrôle des anomalies et leurs corrections doivent être réalisés avant le **5 Février 2025**.

Ces éditions sont accessibles depuis le menu « *PLAN - EDITIONS STATISTIQUES* » ou dans le menu « *TOUTES EDITIONS* »

Dans toutes ces éditions, sont exclus les groupes sans DAPEC, les groupes avec décision 4 (annulation), les groupes avec priorité zéro, les candidatures annulées.

## **CORRECTION ANOMALIES CANDIDATURES**

- ✓ Anomalies grades non médicaux financés sur des postes médicaux
- ✓ Anomalies grades médicaux financés sur des postes non médicaux
- ✓ Anomalies grades établissement
- ✓ Candidatures en double
- ✓ Liste des sessions sans suivi ou sans candidature
- ✓ Contrôle ARF ++ sur dossiers soldés ou annulés

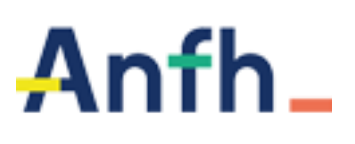

**ANOMALIES GRADES NON MEDICAUX FINANCES SUR DES POSTES MEDICAUX** 

DATE LIMITE 05/02/2025

#### Eléments pris en compte dans l'édition

Cette édition liste tous les grades non médicaux financés sur des postes DPCM.

| Anoma      | lies grades non  | médicau      | x financés sur des postes médicaux                        |                      |
|------------|------------------|--------------|-----------------------------------------------------------|----------------------|
| - Exercice | civil : 2019     |              |                                                           |                      |
| Grade      | DAPEC            | N°<br>Groupe | Formation                                                 | Nom Prénom           |
| 5404       | REGXXX/2019/440  | 1            | SEMINAIRE GOUVERNANCE POLE                                | ZABA / Sylvie        |
| 5405       | REGXXX/2019/440  | 1            | SEMINAIRE GOUVERNANCE POLE                                | LARTI / Marie Noelle |
| 5104       | REGXXX/2019/440  | 1            | SEMINAIRE GOUVERNANCE POLE                                | POUR / Je an         |
| 5101       | REGXXX/2019/440  | 1            | SEMINAIRE GOUVERNANCE POLE                                | GLANE / MICHAEL      |
| 5404       | REGXXX/2019/ 458 | 1            | SOLUTIONS ORGANISATIONNELLES PLATEAUX<br>MEDICO-TECHNIQUE | AUFA / Isabelle      |

## **Correction des erreurs**

Modifier le financement des candidatures en respectant l'imputation budgétaire :

- PNM sur postes Plan Ets ou fonds propres
- PM sur postes DPCM ou fonds propres

## Procédure de correction

Menu PLAN / CANDIDATURE

- 1) Saisir le numéro de la DAPEC identifiée dans la liste d'anomalies
- Après affichage de la liste des professionnels, modifiez le champ financement correspondant au nom du professionnel indiqué dans l'export, en sélectionnant le poste budgétaire adéquat
- 3) Validez la liste des candidatures

Si la DAPEC est engagée, Gesform Evolution affiche un message : *La liste des candidatures a été modifiée, souhaitez-vous être redirigé vers les engagements ?* 

Si cette vérification est réalisée <u>avant la date de blocage des engagements</u> (25/01/2025), vous pouvez accéder à l'écran des engagements et vérifiez la présence du poste budgétaire, la nature de dépenses et le montant engagé. Si le poste budgétaire n'est pas présent dans l'écran des engagements, ajoutez le poste, la nature de dépense et le montant engagé.

Si cette vérification est réalisée <u>après la date de blocage des engagements</u> (25/01/2025), c'est la délégation régionale ANFH qui procèdera à la modification des lignes d'engagements pour les mettre en conformité avec le financement des candidatures du groupe.

## Vérification des corrections

Menu PLAN / EDITIONS STATISTIQUES

Relancez l'édition de la liste.

Plus aucune anomalie ne doit apparaitre. Le message "Pas de données disponibles correspondant aux critères d'édition" doit s'afficher.

Si des anomalies sont toujours présentes, procéder à la correction, jusqu'à disparition complète de la liste des anomalies.

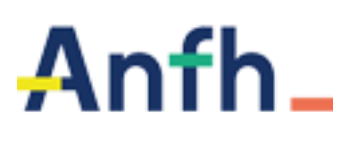

**A**NOMALIES GRADES MEDICAUX FINANCES SUR DES POSTES NON MEDICAUX

## DATE LIMITE 05/02/2025

#### Eléments pris en compte dans l'édition

Cette édition liste tous les grades médicaux financés sur des postes autre que DPCM.

| Anon                    | nalies grades n | nédicaux  | c financés sur des postes non médicaux                                     |                  |
|-------------------------|-----------------|-----------|----------------------------------------------------------------------------|------------------|
| - Exercice civil : 2018 |                 |           |                                                                            |                  |
| Grade                   | DAPEC           | N° Groupe | Formation                                                                  | Nom Prénom       |
| 7000                    | REGXXX/2018/376 | 11        | LE RYTHME CARDIAQUE FOETAL PENDANT LE TRAVAIL ANALYSE<br>ET INTERPRETATION | LAB / Tania      |
| 7300                    | REGXXX/2018/402 | 8         | ATELIER BONNES PRATIQUES ANNONCES DOMMAGES LIES AUX SOINS                  | ALZU / Pietro    |
| 7000                    | REGXXX/2018/610 | 1         | FORMATEURS 'EBOLA'                                                         | RIVE / Serge     |
| 7000                    | REGXXX/2018/381 | 5         | ATELIERS DE BONNES PRATIQUES EN CHIRURGIE                                  | GHECHE / Sophie  |
| 7000                    | REGXXX/2018/429 | 4         | NORMEA GESTION DOCUMENTAIRE                                                | LAZA / Leila     |
| 7000                    | REGXXX/2018/429 | 2         | NORMEA GESTION DOCUMENTAIRE                                                | SANC / GratiEn   |
| 7000                    | REGXXX/2018/524 | 2         | ENVIRONNEMENT SONORE ET MUSICOTHERAPIE EN<br>NEONATALOGIE                  | JOUVE / Philippe |

#### **Correction des erreurs**

Modifier le financement des candidatures en respectant l'imputation budgétaire :

- PNM sur postes Plan Ets ou fonds propres
- PM sur poste DPCM ou fonds propres

#### Procédure de correction

Menu PLAN / CANDIDATURE

- 1) Saisir le numéro de la DAPEC identifiée dans la liste d'anomalies
- Après affichage de la liste des professionnels, modifiez le champ financement correspondant au nom du professionnel indiqué dans l'export, en sélectionnant le poste budgétaire adéquat
- 3) Validez la liste des candidatures

Si la DAPEC est engagée, Gesform Evolution affiche un message : *La liste des candidatures a été modifiée, souhaitez-vous être redirigé vers les engagements ?* 

Si cette vérification est réalisée <u>avant la date de blocage des engagements</u> (25/01/2025), vous pouvez accéder à l'écran des engagements et vérifiez la présence du poste budgétaire, la nature de dépenses et le montant engagé.

Si le poste budgétaire n'est pas présent dans l'écran des engagements, ajoutez le poste, la nature de dépense et le montant engagé.

Si cette vérification est réalisée <u>après la date de blocage des engagements</u> (25/01/2025), c'est la délégation régionale ANFH qui procèdera à la modification des lignes d'engagements pour les mettre en conformité avec le financement des candidatures du groupe.

#### Vérification des corrections

Menu PLAN / EDITIONS STATISTIQUES

Relancez l'édition de la liste.

Plus aucune anomalie ne doit apparaitre. Le message "Pas de données disponibles correspondant aux critères d'édition" doit s'afficher.

Si des anomalies sont toujours présentes, procéder à la correction, jusqu'à disparition complète de la liste des anomalies.

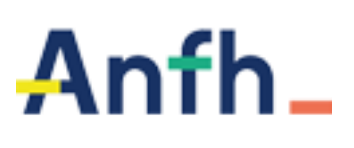

**ANOMALIES GRADES ETABLISSEMENT** 

DATE LIMITE 05/02/2025

#### Eléments pris en compte dans l'édition

Cette édition liste les grades établissements des candidatures de l'exercice, pour lesquels le secteur professionnel est égal à 0 ou à -1.

## **Anomalies grades Etablissement**

| Code<br>grade | Grade                                             | Secteur<br>professionnel | Catégorie<br>d'emploi |
|---------------|---------------------------------------------------|--------------------------|-----------------------|
| 263D          | ANIMATEUR PRINCIPAL DE 2ÈME CLASSE                | 0                        | В                     |
| 263G          | ANIMATEUR PRINCIPAL DE 2ÈME CLASSE                | 0                        | В                     |
| 263F          | ANIMATEUR PRINCIPAL 1ÈRE CLASSE                   | 0                        | В                     |
| X200          | APPRENTI                                          | 0                        | E                     |
| 2613          | ASSISTANT SOCIO-EDUCATIF - ÉDUCATEUR SPÉCIALISÉ   | 0                        | В                     |
| 2681          | ASSISTANT SOCIO-EDUCATIF - ÉDUCATEUR SPÉCIALISÉ   | 0                        | В                     |
| 2614          | ASSISTANT SOCIO-EDUCATIF ASSISTANT SERVICE SOCIAL | 0                        | В                     |
| 2682          | ASSISTANT SOCIO-EDUCATIF ASSISTANT SERVICE SOCIAL | 0                        | В                     |
| 2616          | ASS.SOCIO-ÉDUCATIF PRINCIPAL ASS. SERVICE SOCIAL  | 0                        | В                     |
| 2615          | ASS.SOCIO-ÉDUCATIF PRINCIPAL-ÉDUCATEUR SPÉCIALISÉ | 0                        | В                     |
| 2683          | ASS.SOCIO-ÉDUCATIF PRINCIPAL-ÉDUCATEUR SPÉCIALISÉ | 0                        | В                     |
| 2615          | ASS.SOCIO-ÉDUCATIF PRINCIPAL-ÉDUCATEUR SPÉCIALISÉ | 0                        | В                     |
| 2606          | CADRE SOCIO-EDUCATIF                              | 0                        | А                     |
| 2605          | CADRE SUPÉRIEUR SOCIO-EDUCATIF                    | 0                        | А                     |
| X601          | ETUDIANT EN SOINS INFIRMIERS                      | 0                        | E                     |
| 0222          | MÉDECIN DU TRAVAIL                                | 0                        | А                     |

#### Correction des erreurs

Modifier les grades Etablissements en complétant la catégorie socio-professionnelle et la catégorie d'emploi. Ces données sont essentielles pour l'édition du bilan social et du rapport annuel d'éxécution.

#### Procédure de correction

Menu TABLES DIVERSES / GRADES / GRADES ETS

- 1) Saisir le code grade identifié dans la liste d'anomalies
- 2) Modifier les champs « catégorie d'emploi » et/ou « catégorie socioprofessionnelle » en sélectionnant dans la liste déroulante.
- 3) Validez la liste des grades.

#### Vérification des corrections

Menu PLAN / EDITIONS STATISTIQUES

Relancez l'édition de la liste.

Certains grades peuvent toujours être présents dans la liste car identifiés en catégorie d'emploi « autres » et en catégorie socio-professionnelle « non statutaire » (exemples : étudiants, grade contractuel ...).

En dehors de ces grades spécifiques, plus aucune anomalie ne doit apparaitre. Le message "Pas de données disponibles correspondant aux critères d'édition" doit s'afficher.

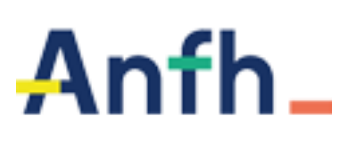

**CANDIDATURES EN DOUBLE** 

DATE LIMITE 05/02/2025

#### Eléments pris en compte dans l'édition

Cette édition liste les groupes pour lesquels deux candidatures avec le même matricule agent ont été saisies.

| Candidatures e          | n doub       | le     |            |                            |           |                        |
|-------------------------|--------------|--------|------------|----------------------------|-----------|------------------------|
| - Exercice civil : 2018 | 3            |        |            |                            |           |                        |
| DAPEC                   | N°<br>Groupe | Action | Nom Prénom | Formation                  | Matricule | Nombre<br>d'occurences |
| REGXXX/2018/288         | 3            |        |            | DROITS DES PATIENTS        | 24036881  | 2                      |
| REGXXX/2018/338         | 1            |        |            | ACCUEIL DE POLE 2          | 24079654  | 2                      |
| REGXXX/2018/435         | 171          |        |            | AXIGATE SOINS              | 24281134  | 2                      |
| REGXXX/2018/435         | 171          |        |            | AXIGATE SOINS              | 24010657  | 2                      |
| REGXXX/2018/438         | 6            |        |            | AXIGATE AGAP               | 24113435  | 2                      |
| REGXXX/2018/438         | 8            |        |            | AXIGATE AGAP               | 24156697  | 2                      |
| REGXXX/2018/488         | 2            |        |            | AXIGATE ASSISTANTE SOCIALE | 24112035  | 2                      |
| REGXXX/2018/488         | 5            |        |            | AXIGATE ASSISTANTE SOCIALE | 24032008  | 2                      |
| REGXXX/2018/490         | 9            |        |            | AXIGATE REEDUCATEUR        | 24860936  | 2                      |

#### **Correction des erreurs**

Supprimer le doublon de candidature dans le groupe.

#### Procédure de correction

Menu PLAN / CANDIDATURE

- 1) Saisir le code de la DAPEC et le numéro de groupe identifiés dans la liste d'anomalies
- 2) Supprimer l'une des deux candidatures grâce au bouton 🔂

3) Au message : *Voulez-vous vraiment supprimer cette candidature ?* Répondre *OUI* et validez votre liste de candidatures.

Si la candidature sélectionnée possède un suivi, Gesform Evolution n'autorise pas la suppression de la candidature et affiche le message : *Cette candidature ne peut pas être supprimée car elle possède un suivi*. Supprimer le suivi pour permettre la suppression de la candidature.

Si l'une des deux candidatures possède un paiement, la suppression ne pourra être effectuée. Dans ce cas, prévenez votre délégation régionale.

#### Vérification des corrections

Menu PLAN / EDITIONS STATISTIQUES

#### Relancez l'édition de la liste.

Seules les candidatures avec un paiement n'ayant pu être supprimées doivent être affichées.

Transmettez à votre délégation régionale le résultat de l'édition, pour résolution.

#### **Point d'attention :**

Dans le cas des actions multi-établissements ANFH ou pour les études promotionnelles saisies par la délégation régionale, seule cette dernière pourra intervenir sur le dossier.

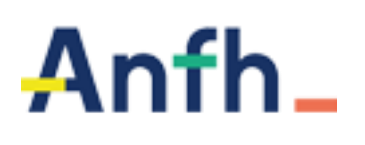

## LISTE DES SESSIONS SANS SUIVI ET SANS CANDIDATURES

## DATE LIMITE 05/02/2025

#### Eléments pris en compte dans l'édition

Cet état permet de ressortir tous les groupes sans candidature ou dont au moins une session n'a pas de suivi formation renseigné.

Le critère de sélection se fait sur l'exercice de session. La requête sélectionne uniquement les sessions positionnées sur l'exercice session.

Sont pris en compte dans le résultat de la requête :

- ✓ Les candidatures accordées ou sans avis et sans suivi
- ✓ Les groupes sans candidatures
- ✓ Les groupes avec décision 1 ou 6, et les groupes sans décision
- ✓ Les sessions pour lesquelles il manque au moins un suivi sur la candidature

### Sont exclus du résultat de la requête :

- ✓ Les sessions sans date
- ✓ Les candidatures refusées ou les suivis annulation
- ✓ les groupes en priorité « 0 » ou avec un code annulation (4)

| Liste des           | sessions s       | ans suivi ou sans candidatures                                                                                     |                    |                    |                       |                     |            |            |                    |      |      |                  |                    |                                                      |
|---------------------|------------------|----------------------------------------------------------------------------------------------------|--------------------|--------------------|-----------------------|---------------------|------------|------------|--------------------|------|------|------------------|--------------------|------------------------------------------------------|
| - Exercice sess     | ion : 2019       |                                                                                                    |                    |                    |                       |                     |            |            |                    |      |      |                  |                    |                                                      |
| Dossier<br>(Numéro) | N° DAPEC         | Formation                                                                                                    | Groupe<br>(Numéro) | Module<br>(Numéro) | Session<br>(Exercice) | Session<br>(Numéro) | Date début | Date fin   | Session<br>(Durée) | Dec. | Sit. | Agents<br>prévus | Fond<br>Propre Ets | La colonne SIT affiche la situation de l'engagement. |
| 2018M0582           | 115 / 2018 / 467 | LA THROMBECTOMIE                                                                                                   | 1                  | 2                  | 2019                  | 1                   | 01/01/2019 | 31/12/2019 | 50                 | 1    | SD   | 1                | N                  | Si toutes les lignes sont soldées, on affiche        |
| 2018M0909           | 115 / 2018 / 765 | DIU MEDECINE D'URGENCE EN MONTAGNE                                                                                 | 1                  | 1                  | 2019                  | 2                   | 09/09/2019 | 13/09/2019 | 35                 | 1    | SD   | 1                | Ν                  | ST toutes les lightes sont soldees, on americ        |
| 2018M0921           | 115 / 2018 / 771 | DIU NEURO ONCOLOGIE                                                                                                | 1                  | 1                  | 2019                  | 3                   | 19/12/2019 | 20/12/2019 | 14                 | 1    | EC   | 1                | Ν                  | Si au moins une ligne est en cours, on               |
| 2018M0994           | 115 / 2018 / 831 | DU RHUMATOLOGIE DE LA PERSONNE AGEE A<br>DISTANCE                                                                  | 1                  | 1                  | 2019                  | 2                   | 12/03/2019 | 27/09/2019 | 44                 | 1    | SD   | 1                | Ν                  | affiche EC.                                          |
| 201850060           | 115 / 2018 / 58  | CONSOLIDATION ET INTEGRATION DES SAVOIRS<br>ET DES PRATIQUES EN SOINS INFIRMIERS POUR<br>L EXERCICE EN PSYCHIATRIE | 1                  | 1                  | 2019                  | 1                   | 09/01/2019 | 11/01/2019 | 21                 | 1    | SD   | 3                | N                  | Si la colonne DEC est vide et que la                 |
| 2018S0138           | 115/2018/119     | SOPHROLOGIE                                                                                                    | 1                  | 1                  | 2019                  | 11                  | 16/11/2019 | 17/11/2019 | 14                 | 1    | EC   | 1                | N                  | situation affiche EC : ne pas tenir compte           |
| 201850331           | 115 / 2018 / 276 | DIU MALADIE D'ALZHEIMER ET TROUBLES<br>APPARENTEES                                                                 | 1                  | 1                  | 2019                  | 1                   | 13/06/2019 | 13/09/2019 | 14                 | 1    | EC   | 1                | N                  | de l'information figurant dans la colonne<br>SIT.    |
| 2018S0777           | 115/2018/619     | LICENCE 3 PSYCHOLOGIE                                                                                              | 1                  | 1                  | 2019                  | 1                   | 07/01/2019 | 30/09/2019 | 40                 | 1    | EC   | 1                | N                  | ]                                                    |

#### **Correction des erreurs**

• Renseigner le suivi sur la candidature pour le module et la session identifiée sur l'état.

• Renseigner les dates de session, puis le suivi formation pour le groupe identifié sur l'état.

• Renseigner les candidatures, puis le suivi formation pour les groupes identifiés sur l'état.

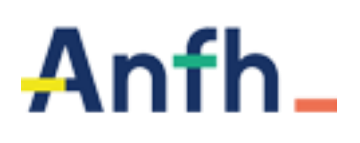

## LISTE DES SESSIONS SANS SUIVI ET SANS CANDIDATURES

## DATE LIMITE 05/02/2025

## Procédure de correction

Pour le suivi des candidatures : Menu PLAN / SUIVI CANDIDATURE

- 1) Sélectionner l'exercice de la DAPEC identifié dans la liste d'anomalies (colonne Numéro DAPEC)
- 2) Saisir le code de la DAPEC et le numéro de groupe identifiés dans la liste d'anomalies
- 3) Renseigner le suivi formation sur le module et la session identifiés dans la liste d'anomalies, pour toutes les candidatures

## **Pour les groupes sans candidature : Menu PLAN / CANDIDATURES** (nombre agents prévus = 0)

- 1) Sélectionner l'exercice de la DAPEC identifié dans la liste d'anomalies (colonne Numéro DAPEC)
- 2) Saisir le code de la DAPEC et le numéro de groupe identifiés dans la liste d'anomalies
- 3) Renseigner les candidatures puis, renseigner le suivi formation sur le module et la session identifiés dans la liste d'anomalies, pour toutes les candidatures
- 4) Si aucune candidature à inscrire, annuler le groupe.

## Vérification des corrections

Menu PLAN / EDITIONS STATISTIQUES

Relancez l'édition de la liste. Plus aucune anomalie ne doit apparaitre. Le message "Pas de données disponibles correspondant aux critères d'édition" doit s'afficher.

Si des anomalies sont toujours présentes, procéder à la correction, jusqu'à disparition complète de la liste des anomalies.

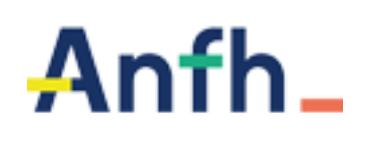

CONTROLE ARF N++ SUR DES DOSSIERS ANNULES OU SOLDES

## DATE LIMITE 05/02/2025

## Eléments pris en compte dans l'édition

Cette édition permet d'éditer les DAPEC ayant des engagements à zéro sur l'exercice N mais pour lesquels il reste des engagements sur les années suivantes (ARF++).

## Correction des erreurs

L'objectif est de s'assurer que les engagements des années suivantes ont bien lieu d'exister. Si tel n'est pas le cas, il faut annuler ces engagements sur les exercices suivants.

| Etablissement            | DAPEC              | CGF     | Charges<br>payées | Charges à<br>payer (DENM) | ARFN | Total ARF sur<br>N++ |
|--------------------------|--------------------|---------|-------------------|---------------------------|------|----------------------|
| AQU - CENTRE HOSPITALIER | XXX / 2018 / 00731 | IL      | 0,00              | 0,00                      | 0,00 | 2 297,50             |
| AQU - CENTRE HOSPITALIER | XXX / 2018 / 00762 | IL      | 0,00              | 0,00                      | 0,00 | 2 538,50             |
| AQU - CENTRE HOSPITALIER | XXX / 2018 / 00764 | IL      | 0,00              | 0,00                      | 0,00 | 3 172,50             |
| AQU - CENTRE HOSPITALIER | XXX / 2018 / 00765 | IL      | 0,00              | 0,00                      | 0,00 | 2 869,50             |
| AQU - CENTRE HOSPITALIER | XXX / 2018 / 00779 | IL      | 0,00              | 0,00                      | 0,00 | 1178,50              |
| AQU - CENTRE HOSPITALIER | XXX / 2018 / 00789 | IL      | 0,00              | 0,00                      | 0,00 | 1357,75              |
| AQU - CENTRE HOSPITALIER | XXX / 2018 / 00815 | IL      | 0,00              | 0,00                      | 0,00 | 1282,50              |
| AQU - CENTRE HOSPITALIER | XXX / 2018 / 00817 | IL      | 0,00              | 0,00                      | 0,00 | 2 739,10             |
|                          | Total Gé           | néral : | 0,00              | 0,00                      | 0,00 | 17 435,85            |

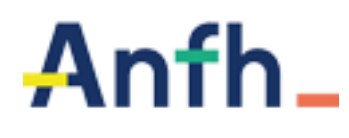

EDITIONS REGLEMENTAIRES A PARTIR DU 07/03/2025

Afin de pouvoir éditer les états règlementaires (bilan social, rapport annuel d'exécution), il est nécessaire d'attendre la constatation des DENM.

Sauf avis contraire de votre délégation, les éditions règlementaires peuvent être lancées à partir du **7 Mars 2025**.

Ces éditions sont accessibles depuis le menu « *PLAN - EDITIONS STATISTIQUES* » ou dans le menu « *TOUTES EDITIONS* »

Dans toutes ces éditions, sont exclus les groupes sans DAPEC, les groupes avec décision 4 (annulation), les groupes avec priorité zéro, les candidatures annulées.

## **EDITIONS REGLEMENTAIRES**

- ✓ Bilan social :
  - o des heures et départs
  - $\circ$  financier

✓ Rapport annuel d'exécution :

- Coût des actions imputées par type
- o Ventilation des stagiaires par type
- Etat des effectifs
- ✓ Programme DPC :
  - Dossiers ANDPC
  - Récapitulatif ANDPC

**REQUETES POUR STATISTIQUES REALISEES AGENTS ET ORGANISMES** 

- Statistiques réalisées agents
- ✓ Statistiques réalisées organisme

## Anfh\_

## **Clôture Statistiques 2024**

## BILAN SOCIAL SUR LES HEURES ET DEPARTS ET BILAN SOCIAL FINANCIER

#### Eléments pris en compte dans l'édition

Pour que les actions de formation soient prises en compte dans le bilan social, on vérifie l'existence de :

- la Demande d'Accord de Prise En Charge dont la décision est 1 (accord) ou 6 (blocage paiement)
- candidatures accordées avec un suivi 1 (présence) ou 2 (présence partielle)

#### Le bilan social identifie :

- le type de la formation (1 à 9). Le type de formation « 0 » correspond aux dossiers de Développement Professionnel Continu.
- La catégorie socio-professionnelle (Direction et administratifs, Educatifs et sociaux, Médico-Techniques, Services de soins, Techniques et ouvriers).
- la catégorie d'emploi (Direction, Cadre, Exécution).

Une vérification des grades peut être réalisée avant toute édition, afin de s'assurer que la catégorie socio-professionnelle et la catégorie d'emploi soient correctement renseignés.

Procédure de vérification et correction des grades Menu TABLES DIVERSES / GRADES / GRADES ETS

Il est possible de vérifier uniquement les grades des agents inscrits sur une formation de l'exercice correspondant à l'édition du bilan social, en cochant la case :

Inscrit à une formation sur l'exercice 2021 :

Cliquer sur le bouton « RECHERCHER », pour afficher la liste des grades. Vérifier pour chaque libellé de grade les informations des 5 dernières colonnes.

| © Code | ¢ Libellé                   | © Abrégé                  | © Catégorie Socio-professionnelle | © Catégorie d'Emploi | © DPC | © Médical | © Remplaçable | ¢ Action |
|--------|-----------------------------|---------------------------|-----------------------------------|----------------------|-------|-----------|---------------|----------|
| D200   | APPRENTI                    | APPRENTI                  | Emplois Aidés                     | Exécution            | Non   | Non       | Non           | 62       |
| 0350   | DIRECT. ADJOINT HORS CLASSE | DIRECT. ADJOINT HORS CLAS | Direction et Admin.               | Direction            | Non   | Non       | Oui           | 62       |
| 0352   | DIRECT. ADJOINT CL. NORMALE | DIRECT. ADJOINT CL. NORMA | Direction et Admin.               | Direction            | Non   | Non       | Oui           | 62       |
| 0430   | ATTACHE D'ADM. HOSP.        | ATTACHE ADMINIST.         | Direction et Admin.               | Direction            | Non   | Non       | Oui           | 62       |
| 0720   | DIRECTEUR HOPITAL GROUPE2   | DIRECTEUR HOPITAL GROUPE2 | Direction et Admin.               | Direction            | Non   | Non       | Oui           | 62       |
| 1001   | IDE C.SUP.SANTE PARAMEDICAL | IDE C.SUP.SANTE PARAMEDIC | Services de Soins                 | Direction            | Oui   | Non       | Oui           | 62       |
| 1261   | ADJOINT DES CADRES C.N.     | ADJOINT DES CADRES C.N.   | Direction et Admin.               | Cadre                | Non   | Non       | Oui           | 62       |
| 1262   | ADJOINT DES CADRES C.S.     | ADJOINT DES CADRES C.S.   | Direction et Admin.               | Cadre                | Non   | Non       | Oui           |          |

Si l'information affichée est incorrecte, modifier le grade en double cliquant sur la ligne correspondante.

Les informations à vérifier / corriger, le cas échéant, sont les suivantes :

- Catégorie socio-professionnelle (Direction et administratifs, Educatifs et sociaux, Médico-Techniques, Services de soins, Techniques et ouvriers)
- Catégorie d'emploi (Direction, Cadre, Exécution).
- Médical (pour identifier les grades médicaux)
- DPC (pour identifier les grades éligibles au DPC)
- Remplaçable (pour identifier les grades remplaçables pour les demandes de frais de traitement)

| Code <sup>*</sup> :               | 0430                                  |   |
|-----------------------------------|---------------------------------------|---|
| Libellé :                         | ATTACHE D'ADM. HOSP.                  |   |
| Abrégé <sup>®</sup> :             | ATTACHE ADMINIST.                     |   |
| Grade ANFH :                      | 5302 - ATTACHE ADMINISTRATION HOSP.   |   |
| Catégorie de Grade :              | Sélectionner un élément               |   |
| Catégorie d'Emploi <sup>®</sup> : | Direction                             | × |
| Catégorie Socio-professionnelle*: | Direction et Admin.                   | × |
| Médical :                         | 0                                     |   |
| Remplaçable :                     |                                       |   |
| Taux Horaire de Remplacement :    | 21,61 €                               |   |
| Salaire Horaire :                 | ( )¢                                  |   |
| Salaire Journalier                | €                                     |   |
|                                   |                                       |   |
| Salaire Hebdomadaire :            | • • • • • • • • • • • • • • • • • • • |   |

# Anfh

## **Clôture Statistiques 2024**

## **BILAN SOCIAL SUR LES HEURES ET DEPARTS ET BILAN SOCIAL FINANCIER**

#### **BILAN SOCIAL SUR LES HEURES ET LES DEPARTS**

Les critères de sélection se font sur :

- ✓ L'exercice
- Le(s) poste(s) budgétaire(s) à prendre en compte : si aucun poste budgétaire  $\checkmark$ n'est précisé, Gesform prend en compte tous les postes budgétaires.
- Le(s) poste(s) budgétaire(s) à exclure de l'édition : les postes budgétaires  $\checkmark$ correspondant au DPC médical ou ESAT par exemple.

Pour exclure les données du CFP, nous vous conseillons de cocher la case « exclure agrément CFP » afin d'exclure le poste 350 ainsi que tous les postes correspondants à des subventions liées au CFP.

#### Exemple d'édition du bilan social sur les heures et départs

| Type de formation     | Catégorie emploi              | Départ (s) | Heure (s) | Jour (s) |
|-----------------------|-------------------------------|------------|-----------|----------|
| Type de formation: 1  |                               |            |           |          |
| Services de Soins     |                               |            |           |          |
| 1                     | Exécution                     | 2          | 28,00     | 4,00     |
|                       | Total Secteur professionnel : | 2          | 28,00     | 4,00     |
|                       | Total Type de formation :     | 2          | 28,00     | 4,00     |
| Type de formation: 2a |                               |            |           |          |
| Direction et Admin.   |                               |            |           |          |
| 2a                    | Cadre                         | 39         | 376.75    | 53.84    |
| 2a                    | Direction                     | 35         | 286,08    | 40,89    |
| 2a                    | Exécution                     | 56         | 330,75    | 47,33    |
|                       | Total Secteur professionnel : | 130        | 993,58    | 142,06   |
| Educatifs et Sociaux  |                               |            |           |          |
| 2a                    | Cadre                         | 17         | 121,00    | 17,32    |
| 2a                    | Direction                     | 14         | 145.50    | 20.80    |
| 2a                    | Exécution                     | 12         | 95,00     | 13,58    |
|                       | Total Secteur professionnel : | 43         | 361,50    | 51,70    |
| Emplois Aidés         |                               |            |           |          |
| 2a                    | Exécution                     | 3          | 28,00     | 4,00     |
|                       | Total Secteur professionnel : | 3          | 28,00     | 4,00     |
| Médico-Techniques     |                               |            |           |          |
| 2a                    | Cadre                         | 98         | 695,25    | 99,42    |
| 2a                    | Direction                     | 77         | 459,00    | 65,70    |
| 2a                    | Exécution                     | 1          | 14.00     | 2,00     |
|                       | Total Sectour professionnel   | 176        | 1 168 25  | 167.12   |

Le nombre de départs comptabilise un départ pour chaque candidature. Si un agent a suivi 2 formations, ou si un agent est inscrit dans 2 groupes d'une même formation, deux départs seront comptabilisés.

Le nombre d'heures correspond aux nombres d'heures suivies pour chaque candidature.

Le nombre de jours est une division du nombre total d'heures par 7 pour chaque ligne, sans tenir compte des décimales éventuelles.

Le total par secteur professionnel et par type de formation correspond à la somme de chaque ligne de détail (une différence peut apparaître compte tenu de la non prise en compte des décimales).

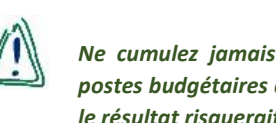

Ne cumulez jamais vous-même le résultat de 2 bilans sur des postes budgétaires différents. Si des actions sont multi-financées, le résultat risquerait d'être faux.

Relancez l'édition du bilan en sélectionnant les postes budgétaires souhaités.

# Anfh\_

## **Clôture Statistiques 2024**

## BILAN SOCIAL SUR LES HEURES ET DEPARTS ET BILAN SOCIAL FINANCIER

### **BILAN SOCIAL FINANCIER**

Les critères de sélection se font sur :

- ✓ L'exercice
- Le(s) poste(s) budgétaire(s) à prendre en compte : si aucun poste budgétaire n'est précisé, Gesform prend en compte tous les postes budgétaires.
- ✓ Le(s) poste(s) budgétaire(s) à exclure de l'édition : les postes budgétaires correspondant au DPC médical ou ESAT par exemple.

Pour exclure les données du CFP, nous vous conseillons de cocher la case « exclure agrément CFP » afin d'exclure le poste 350 ainsi que tous les postes correspondants à des subventions liées au CFP.

## Exemple d'édition du bilan social Financier

| Type de formation    | Catégorie emploi              | Enseignement | Déplacement | Traitement | Total        |
|----------------------|-------------------------------|--------------|-------------|------------|--------------|
| 3                    |                               |              |             |            |              |
| Services de Soins    |                               |              |             |            |              |
| Type de formation: 3 | Cadre                         | 3 073,63     | 112,80      | 0,00       | 3 186,43     |
| Type de formation: 3 | Direction                     | 11 675,54    | 1 872,59    | 0.00       | 13 548,13    |
| Type de formation: 3 | Exécution                     | 2 212,68     | 0,00        | 0,00       | 2 212,68     |
|                      | Total Secteur professionnel : | 16 961,85    | 1 985,39    | 0,00       | 18 947,24    |
| Techniques Ouvrier   | S                             |              |             |            |              |
| Type de formation: 3 | Cadre                         | 5 100,00     | 2 583,70    | 0,00       | 7 683,70     |
| Type de formation: 3 | Exécution                     | 500,00       | 0,00        | 0,00       | 500,00       |
|                      | Total Secteur professionnel : | 5 600,00     | 2 583,70    | 0,00       | 8 183,70     |
|                      | Total Type de formation :     | 27 793,85    | 4 569,09    | 0,00       | 32 362,94    |
| 4                    |                               |              |             |            |              |
| Services de Soins    |                               |              |             |            |              |
| Type de formation: 4 | Direction                     | 36 227,57    | 35 909,35   | 177 035,76 | 249 172,68   |
| Type de formation: 4 | Exécution                     | 63 561,89    | 17 477,26   | 316 061,64 | 397 100,79   |
|                      | Total Secteur professionnel : | 99 789,46    | 53 386,61   | 493 097,40 | 646 273,47   |
|                      | Total Type de formation :     | 99 789,46    | 53 386,61   | 493 097,40 | 646 273,47   |
| 5                    |                               |              |             |            |              |
| Services de Soins    |                               |              |             |            |              |
| Type de formation: 5 | Cadre                         | 390,00       | 0,00        | 871,50     | 1 261,50     |
| Type de formation: 5 | Exécution                     | 390,00       | 0,00        | 0,00       | 390,00       |
|                      | Total Secteur professionnel : | 780,00       | 0,00        | 871,50     | 1 651,50     |
|                      | Total Type de formation :     | 780,00       | 0,00        | 871,50     | 1 651,50     |
|                      | Total Général :               | 1 012 771,86 | 179 260,92  | 803 015,63 | 1 995 048,41 |

Sont pris en compte dans le bilan financier :

- les coûts des formations de l'exercice,
- les montants DENM (dépenses engagées non mandatées) correspondant aux engagements restés en cours au moment de la clôture de l'exercice et pour lesquels des charges seront constatées,

Les montants d'enseignement correspondent aux montants payés aux organismes répartis sur tous les agents présents du groupe.

Les montants de déplacement peuvent être de deux ordres : les déplacements payés aux agents, les déplacements payés à l'organisme.

Les déplacements agents sont affectés aux agents présents et sont ceux payés nominativement. (Exemple : si deux agents sont présents dans le groupe et qu'un seul agent a obtenu des frais de déplacement, le montant de la charge est comptabilisé sur ce seul agent).

Les déplacements autres qu'agents, sont répartis sur tous les agents présents du groupe.

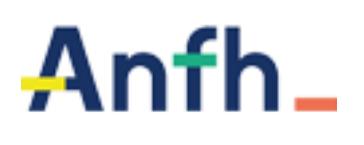

## **RAPPORT ANNUEL D'EXECUTION**

Le rapport annuel d'exécution est constitué de trois éditions :

- ✓ RAE : Coûts des actions imputées par type
- ✓ RAE : Ventilation des stagiaires par type
- ✓ RAE : Etat des effectifs

Dans les deux premiers états, toutes les typologies sont représentées, y compris les données des typologies 6, 7 et 8.

Les critères de sélection pour les deux premières éditions se font sur :

- ✓ L'exercice
- ✓ Le(s) poste(s) budgétaire(s) à prendre en compte : si aucun poste budgétaire n'est précisé, Gesform prend en compte tous les postes budgétaires.
- ✓ Le(s) poste(s) budgétaire(s) à exclure de l'édition : les postes budgétaires correspondant au DPC médical ou ESAT par exemple.

Pour exclure les données du CFP, nous vous conseillons de cocher la case « exclure agrément CFP » afin d'exclure le poste 350 ainsi que tous les postes correspondants à des subventions liées au CFP.

## COUTS DES ACTIONS IMPUTEES PAR TYPE

| Typologie             | Coûts pédagogiques | Coûts de rémunération des<br>agents (inclus les charges) | Coûts annexes (frais de<br>déplacement, d'hébergement,) | Total        |
|-----------------------|--------------------|----------------------------------------------------------|---------------------------------------------------------|--------------|
| 11 - CH               |                    |                                                          |                                                         |              |
| 0                     | 0,00               | 0,00                                                     | 0,00                                                    | 0,00         |
| 1                     | 19 434,00          | 0,00                                                     | 3 630,29                                                | 23 064,29    |
| 2                     | 864 974,55         | 309 046,73                                               | 117 674,93                                              | 1 291 696,21 |
| 3                     | 27 793,85          | 0,00                                                     | 4 569,09                                                | 32 362,94    |
| 4                     | 99 789,46          | 493 097,40                                               | 53 386,61                                               | 646 273,47   |
| 5                     | 780,00             | 871,50                                                   | 0,00                                                    | 1 651,50     |
| Total Etablissement : | 1 012 771,86       | 803 015,63                                               | 179 260,92                                              | 1 995 048,41 |

## VENTILATION DES STAGIAIRES PAR TYPE

| Secteur<br>professionnel | Catégorie<br>emploi | 0 | 1  | 2    | 2a   | 2b  | 2c  | 3   | 4  | 5 | 6 | 7 | 8 |
|--------------------------|---------------------|---|----|------|------|-----|-----|-----|----|---|---|---|---|
| 11 - CH _                |                     |   |    |      |      |     |     |     |    |   |   |   |   |
| Direction et<br>Admin.   | Cadre               | 0 | 1  | 149  | 130  | 12  | 7   | 8   | 0  | 0 | 0 | 0 | 0 |
| Direction et<br>Admin.   | Direction           | 0 | 1  | 52   | 48   | 2   | 2   | 0   | 0  | 0 | 0 | 0 | 0 |
| Direction et<br>Admin.   | Exécution           | 0 | 0  | 86   | 70   | 9   | 7   | 0   | 0  | 0 | 0 | 0 | 0 |
| Educatifs et<br>Sociaux  | Cadre               | 0 | 0  | 2    | 1    | 1   | 0   | 0   | 0  | 0 | 0 | 0 | 0 |
| Médico-<br>Techniques    | Cadre               | 0 | 0  | 84   | 66   | 5   | 13  | 0   | 0  | 0 | 0 | 0 | 0 |
| Médico-<br>Techniques    | Direction           | 0 | 0  | 33   | 32   | 1   | 0   | 0   | 0  | 0 | 0 | 0 | 0 |
| Non Statutaire           | Autres              | 0 | 0  | 12   | 7    | 1   | 4   | 1   | 0  | 0 | 0 | 0 | 0 |
| Non Statutaire           | Cadre               | 0 | 0  | 55   | 45   | 10  | 0   | 0   | 0  | 0 | 0 | 0 | 0 |
| Non Statutaire           | Direction           | 0 | 0  | 9    | 8    | 1   | 0   | 0   | 0  | 0 | 0 | 0 | 0 |
| Non Statutaire           | Exécution           | 0 | 0  | 1    | 1    | 0   | 0   | 0   | 0  | 0 | 0 | 0 | 0 |
| Services de<br>Soins     | Cadre               | 0 | 0  | 423  | 380  | 20  | 23  | 26  | 0  | 2 | 0 | 0 | 0 |
| Services de<br>Soins     | Direction           | 0 | 1  | 1509 | 1298 | 150 | 61  | 67  | 19 | 0 | 0 | 0 | 0 |
| Services de<br>Soins     | Exécution           | 0 | 2  | 1092 | 897  | 101 | 94  | 37  | 26 | 1 | 0 | 0 | 0 |
| Techniques<br>Ouvriers   | Cadre               | 0 | 2  | 90   | 87   | 3   | 0   | 2   | 0  | 0 | 0 | 0 | 0 |
| Techniques<br>Ouvriers   | Direction           | 0 | 0  | 24   | 24   | 0   | 0   | 0   | 0  | 0 | 0 | 0 | 0 |
| Techniques<br>Ouvriers   | Exécution           | 0 | 20 | 168  | 147  | 6   | 15  | 2   | 0  | 0 | 0 | 0 | 0 |
| Tota                     | al Etablissement :  | 0 | 27 | 3789 | 3241 | 322 | 226 | 143 | 45 | 3 | 0 | 0 | 0 |

## **ETAT DES EFFECTIFS**

| Secteur d'activité    | Femmes Cat A | Femmes Cat B | Femmes Cat C | Femmes Total | Hommes Cat A | Hommes Cat B | Hommes Cat C | Hommes Total | Total    |
|-----------------------|--------------|--------------|--------------|--------------|--------------|--------------|--------------|--------------|----------|
| 11 CH                 |              |              |              |              |              |              |              |              |          |
| Total temps plein     | : 2936       |              |              |              |              |              |              |              |          |
| Educatifs et Sociaux  | 2            | 31           | 0            | 33           | 1            | 9            | 0            | 10           | 43,00    |
| Direction et Admin.   | 10           | 164          | 92           | 266          | 8            | 8            | 9            | 25           | 291,00   |
| Techniques Ouvriers   | 6            | 10           | 73           | 89           | 10           | 29           | 187          | 226          | 315,00   |
| Tout Secteur          | 0            | 0            | 0            | 0            | 0            | 0            | 0            | 0            | 0,00     |
| Emplois Aidés         | 0            | 0            | 1            | 1            | 0            | 0            | 0            | 0            | 1.00     |
| Médico-Techniques     | 4            | 105          | 0            | 109          | 3            | 22           | 0            | 25           | 134,00   |
| Services de Soins     | 756          | 288          | 908          | 1952         | 110          | 48           | 171          | 329          | 2 281,00 |
| Total Etablissement : | 778          | 598          | 1074         | 2450         | 132          | 116          | 367          | 615          | 3 065,00 |
| Total Général :       | 778          | 598          | 1074         | 2450         | 132          | 116          | 367          | 615          | 3 065,00 |

L'état des effectifs reprend l'ensemble des éléments saisis dans le menu REFERENTIEL / ETABLISSEMENT.

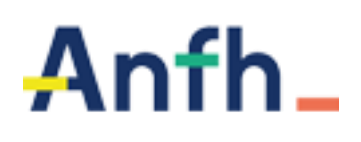

## **DOSSIERS ANDPC**

Une édition des dossiers ANDPC accessible depuis le menu PLAN / EDITIONS permet de lister toutes les candidatures (PM ou PNM) ayant été inscrites sur un dossier dont le programme a été enregistré auprès de l'ANDPC par un organisme de DPC.

La colonne PAP, lorsqu'elle est identifiée à « O » (oui), permet de lister les professionnels qui se sont engagés dans une démarche de Développement Professionnel Continu, ayant suivi la totalité du programme et correspondant au public cible du programme.

#### Correction des erreurs

Renseigner la case PAP à « O » pour les agents ayant suivi la totalité du programme dont les grades correspondent au public du programme.

## Procédure de correction

1) Dans le menu PLAN / CANDIDATURE, saisir le numéro de la DAPEC et le numéro de groupe de la candidature

| ÷ 🛨 | Professionnel<br>\$ | RPPS/Adeli | Spécialité<br>≎ | Attestation<br>\$ | \$ Grade / Métier                                                                           | Structure<br>\$ Niveau1/Niveau2                | Financement<br>\$ | Priorité<br>© Agent | Remplaçable | ≎ Avis      | Typologie<br>\$ | Financement<br>© TL | PAP<br>¢ | Catégorie<br>≎ | CPF<br>\$ | Durée<br>≎ CPF | Durée<br>≎ HTT | PP<br>≎ | \$ Action |
|-----|---------------------|------------|-----------------|-------------------|---------------------------------------------------------------------------------------------|------------------------------------------------|-------------------|---------------------|-------------|-------------|-----------------|---------------------|----------|----------------|-----------|----------------|----------------|---------|-----------|
| •   | 100%                |            |                 | 2022 🔲            | 2A01 - INFIRMIER<br>D.E. CAT A GR.1<br>05C10 -<br>Infirmier(ère) en<br>soins généraux (IDE) | PNEUMOLOGIE /<br>PNEUMOLOGIE                   | PLAN Ets          | 1                   |             | Accordé X * | 0               |                     |          |                |           |                |                |         |           |
| +   |                     |            |                 | 2022 🔲            | 273A - (E)<br>INFIRMIER D.E. CS<br>05C10 -<br>Infirmier(ère) en<br>soins généraux (IDE)     | GASTRO-ENTEROLOGIE<br>/ GASTRO-<br>ENTEROLOGIE | PLAN Ets          | 1                   |             | Accordé x * | 0               |                     |          |                |           |                |                |         |           |
|     |                     |            |                 |                   | ·                                                                                           |                                                |                   |                     |             |             |                 |                     | _        |                |           |                |                |         | 0         |

2) Cocher la case « attestation » et la case « PAP ».

#### Exemple de l'édition :

| DAPEC          | Dossier   | Programme<br>PAP (Code) | Formation                                                                                           | Agent | Code grade | Grade                                         | Grade ANFH                                               | Métier | Spécialité                  | PAP | Duré<br>e<br>prév<br>ue<br>(h) | Durée<br>réalis<br>ée (h) |
|----------------|-----------|-------------------------|----------------------------------------------------------------------------------------------------|-------|------------|-----------------------------------------------|----------------------------------------------------------|--------|-----------------------------|-----|--------------------------------|---------------------------|
| 115/2021/00485 | 2021M0555 | 04000210001<br>2        | Evaluation de la pratique en oncologie thoracique (Réunions de<br>concertation pluridisciplinaires) |       | M2A4       | PRATICIEN<br>HOSPITALIE<br>R TEMPS<br>PLEIN   | 7000 Praticien<br>hospitalier<br>médecin-<br>temps plein |        | Pneumologie                 | o   | 9,00                           | 9,00                      |
| 115/2021/00485 | 2021M0555 | 04000210001<br>2        | Evaluation de la pratique en oncologie thoracique (Réunions de<br>concertation pluridisciplinaires) |       | M2A4       | PRATICIEN<br>HOSPITALIE<br>R TEMPS<br>PLEIN   | 7000 Praticien<br>hospitalier<br>médecin-<br>temps plein |        | Pneumologie                 | 0   | 9,00                           | 9,00                      |
| 115/2021/00530 | 2021M0607 | 09348210000<br>2        | Cerveau foetal pathologique: de l'imagerie à la clinique                                            |       | B1B1       | CLINICIEN<br>HOSPITALIE<br>R TEMPS<br>PARTIEL | 7500 Clinicien<br>hospitalier                            |        | Radio-<br>diagnostic        | o   | 14,0<br>0                      | 14,00                     |
| 115/2021/00531 | 2021M0608 | 05720210024<br>1        | Cæur et grossesse                                                                                   |       | M2A4       | PRATICIEN<br>HOSPITALIE<br>R TEMPS<br>PLEIN   | 7000 Praticien<br>hospitalier<br>médecin-<br>temps plein |        | Gynécologie-<br>obstétrique | o   | 8,00                           | 8,00                      |

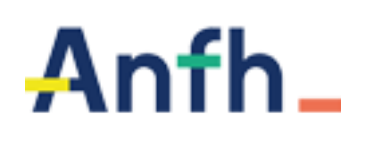

L'état « *Récapitulatif ANDPC* » prend en compte toutes les DAPEC créées avec un programme déposé sur la plateforme de l'ANDPC par un organisme de DPC, et comptabilise <u>uniquement</u> les professionnels médicaux ou non médicaux ayant la case PAP égale à O (oui) dans la liste des dossiers ANDPC.

|                    |                     | Récapitulati          | f ANDPC                  |               |  |
|--------------------|---------------------|-----------------------|--------------------------|---------------|--|
|                    | Nombre de           | professionnels ayant  | satisfait l'obligation o | le DPC        |  |
|                    |                     |                       |                          |               |  |
|                    | Professionnels médi | icaux(PM)             | Professionnels non r     | nédicaux(PNM) |  |
|                    | Hommes              | Femmes                | Hommes                   | Femmes        |  |
| Nb. professionnels | 1                   | 12                    | 0                        | 0             |  |
| Nb. départs        | 1                   | 14                    | 0                        | 0             |  |
|                    |                     |                       |                          |               |  |
|                    |                     | Coûts professionnel   | s médicaux(PM)           |               |  |
|                    | Enseignement (E)    | Déplacement (D)       | Traitement (T)           | Total E+D+T   |  |
|                    | 10010               | 1002.55               | 0                        | 11012.55      |  |
| l.                 |                     |                       |                          |               |  |
|                    | Co                  | ûts professionnels no | on médicaux(PNM)         |               |  |
| [                  | Enseignement (E)    | Déplacement (D)       | Traitement (T)           | Total E+D+T   |  |
|                    |                     |                       |                          |               |  |

# Anfh\_

## **Clôture Statistiques 2024**

## STATISTIQUES REALISEES AGENTS ET ORGANISMES

La procédure **Statistiques Réalisées Agents** permet d'extraire, pour chaque groupe lié à une DAPEC, **une ligne par candidature accordée** (Agent). Sont extraits sur cet agent :

- Les données liées à l'agent : nom, prénom, grade
- Les données liées à la candidature : heures suivies par l'agent, départ
- > Les données liées au groupe, DAPEC et formation
- Les coûts : les charges éclatées par nature Enseignement, dépacement, traitement -, et le total Engagé

## Les critères de sélection :

- ✓ L'exercice
- ✓ Le(s) poste(s) budgétaire(s) à prendre en compte : si aucun poste budgétaire n'est précisé, Gesform prend en compte tous les postes budgétaires.
- Le(s) poste(s) budgétaire(s) à exclure de l'édition : les postes budgétaires correspondant au DPC médical ou ESAT par exemple.
   Pour exclure les données du CFP, nous vous conseillons de cocher la case

« exclure agrément CFP » afin d'exclure le poste 350 ainsi que tous les postes correspondants à des subventions liées au CFP.

Grade etablissement / Métier / secteur professionnel / type de structure / Structure / catégorie d'emploi / type de formation / intitulé de formation ou thème : permettent d'affiner la requête en identifiant des éléments que vous souhaitez particulièrement observer.

Ces critères, s'ils ne sont pas renseignés, seront exportés en totalité dans votre requête.

*Points d'attention* : Les bilans de compétence hors temps de travail ne sont pas comptabilisés.

La répartition des coûts se fait de la manière suivante :

- ✓ Enseignement et Traitement : au prorata du nombre de candidatures ayant suivi la formation.
- ✓ Déplacement : montant réellement payé à l'agent

La procédure **Statistiques Réalisées Organismes** permet d'extraire, pour chaque groupe lié à une DAPEC, **une ligne par organisme**. Sont extraits sur cet organisme :

- > Les données liées au groupe, DAPEC et formation
- > Les charges Enseignement et déplacement payées à l'organisme.
- Sont exclus les paiements Prestataire ainsi que les charges DENM, calculés lors du traitement de clôture d'exercice.
- Pour les groupes sur fonds propres, nous prenons toutes les lignes de coûts engagés sur toutes les natures de dépenses, quelle que soit la situation (EC ou SD). Si la ligne est EC, nous prenons en compte le montant engagé. Si la ligne est SD, nous prenons en compte le montant des charges.

## Les critères de sélection :

- ✓ L'exercice comptable
- ✓ Exercice de début de formation
- ✓ Catégorie d'organisme
- ✓ Code organisme ou libellé
- Le(s) poste(s) budgétaire(s) à prendre en compte : si aucun poste budgétaire n'est précisé, Gesform prend en compte tous les postes budgétaires.
- ✓ Le(s) poste(s) budgétaire(s) à exclure de l'édition : les postes budgétaires correspondant au DPC médical par exemple.
- ✓ Type de formation / Intitulé de formation ou thème : permet d'affiner la requête en identifiant des éléments que vous souhaitez particulièrement observer. Ces critères, s'ils ne sont pas renseignés, seront exportés en totalité dans votre requête.
- ✓ Dossier DPC : permet d'extraire uniquement les dossiers DPC
- Nature de l'action : Permet de sélectionner la nature des actions multiétablissements ANFH

**ATTENTION** : le nombre de départs peut être supérieur au nombre de départ identifié sur les statistiques réalisées agent (une ligne par module/organisme